Instrukcja: Program do ewidencji wyrobów akcyzowych.

# Spis treści

| 1. |    | Menu                                                 | 2 |
|----|----|------------------------------------------------------|---|
| 2. |    | Definicja danych słownikowych                        | 2 |
|    | a. | Przedmioty i wyroby                                  | 2 |
|    | b. | Nr akcyzowy podmiotu wysyłającego i jego dane        | 3 |
|    | c. | Nr akcyzowego składu podatkowego wysyłającego i dane | 4 |

### 1. Menu

ĺ

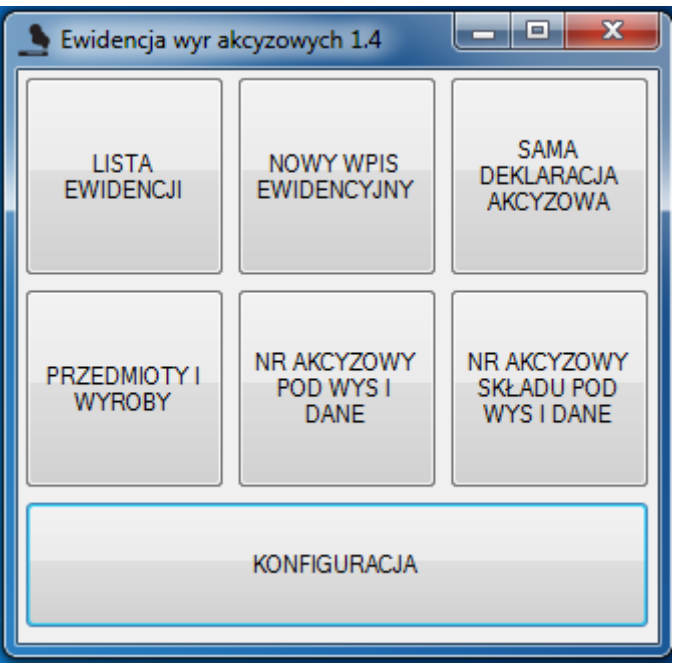

## 2. Definicja danych słownikowych

#### a. Przedmioty i wyroby

| Przedmioty                                                                | Wyroby       |                  | usuń wyrób         |
|---------------------------------------------------------------------------|--------------|------------------|--------------------|
| Z listy rozwijanej można wybrać<br>przedmiot do usunięcia lub modyfikacji | Kod Cn<br>Jm | 0                |                    |
| Nazwa modyfikuj przedmiot                                                 | Nazwa        |                  | modyfikuj<br>wyrób |
| Pole umożliwiające modyfikacje,<br>zatwierdzamy przyciskiem modyfikuj     |              |                  |                    |
| Nowy przedmiot                                                            |              | Nowy wyrób       | _                  |
| Nazwa                                                                     | Nazwa        |                  |                    |
|                                                                           | Kod Cn       | 0                |                    |
| W tym polu wpisuje                                                        | Jm           |                  |                    |
| się nazwę nowego<br>naczelnika urzędu                                     |              | dodaj nowy wyrób |                    |
| następnie przez Powyższy przycisk umożliwia                               |              |                  |                    |
| przycisk dodaj dodanie nr akcyzowego podmiotu                             |              |                  |                    |
| zapisuje się on w dla wybranego przedmiotu                                |              |                  |                    |
| bazie danych.                                                             | ノ            |                  |                    |
|                                                                           |              |                  |                    |

Analogicznie dodawany jest wyrób do przedmiotu. Trzeba tylko najpierw wybrać przedmiot do którego zostanie dodany wyrób. Wyrób dodatkowo posiada pola do uzupełnienia: Kod Cn i jm.

| FormNrAkc  | PodWys                                   |                   |                                                                   |
|------------|------------------------------------------|-------------------|-------------------------------------------------------------------|
|            | PRZEDMIOT: papierosy HVI                 | •                 |                                                                   |
| nr akcyzov | vy podmiotu wysyłającego                 | dane podmiotu wys | yłającego                                                         |
| Numer      | LUACC00000676 -                          | Dane yck S.       | A.R.L.;31, rue de Hollereich;1741 Luxembourg" 👻                   |
|            | usuń numer                               |                   | usuń dane                                                         |
| Numer      | LUACC00000676<br>modyfikuj<br>numer      | Dane "Manuf       | facture de Tabacs Heintz Van Landewyck S.A.R.L.<br>modyfikuj dane |
| Numer      | Nowy numer                               | Nowe d            | lane                                                              |
|            | dodaj nowy numer                         |                   | dodaj nowe dane                                                   |
| dodaj nr   | akcyzowy składu podatkowego wysyłającego |                   |                                                                   |

#### b. Nr akcyzowy podmiotu wysyłającego i jego dane.

Aby dodać nowy nr akcyzowy podmiotu wysyłającego najpierw trzeba wybrać przedmiot którego będzie on dotyczył. Następnie na oknie udostępnione są takie same funkcje jak na oknie przedmioty i wyroby.

Dodanie danych podmiotu wysyłającego odbywa się analogicznie jak dodanie danych wyrobu.

Z poziomu okna istnieje możliwość dodania nr akcyzowego składu podatkowego wysyłającego. Najpierw należy z listy rozwijanej wybrać nr akcyzowy podmiotu wysyłającego, a następnie nacisnąć przycisk dodaj nr akcyzowego składu podatkowego wysyłającego.

| C. | Nr akcyzowego | składu | podatkowego | wysyłającego | i dane |
|----|---------------|--------|-------------|--------------|--------|
|----|---------------|--------|-------------|--------------|--------|

| 🖳 Numer akcy | zowy składu podatkowego wysyłającego |             |                                                      |
|--------------|--------------------------------------|-------------|------------------------------------------------------|
|              | NR PODMIOTU: LU                      | ACC00000676 | -                                                    |
| nr akcyzov   | wy składu podatkowego wysyłającego   | dane skła   | adu podatkowego wysyłającego                         |
| Numer        | LUACC00010676                        | • Dane      | yck S.A.R.L.;31, rue de Hollereich;1741 Luxembourg"  |
|              | usuń numer                           |             | usuń dane                                            |
| Numer        | LUACC00010676                        | Dane        | "Manufacture de Tabacs Heintz Van Landewyck S.A.R.L. |
|              | modyfikuj numer                      |             | modyfikuj dane                                       |
|              | Nowy numer                           |             | Nowe dane                                            |
| Numer        |                                      | Dane        |                                                      |
|              | dodaj nowy numer                     |             | dodaj nowe dane                                      |
|              |                                      |             | .tt.                                                 |

Aby dodać nowy nr akcyzowy składu podatkowego wysyłającego najpierw trzeba wybrać nr podmiotu. Następnie na oknie udostępnione są takie same funkcje jak na oknie przedmioty i wyroby.

Dodanie danych składu podatkowego wysyłającego odbywa się analogicznie jak dodanie danych wyrobu.

### 3. Nowa ewidencja

| P Nowa ewidencja                                                                     |
|--------------------------------------------------------------------------------------|
| numer LP 4 🔄 nr przesyłki 04/2016 data przesyłki 21 marca 2016 🗐 🗸                   |
| przedmiot papierosy HVL   Kolejny przedmiot wartość akcyzy 0.00                      |
| Nowy towar                                                                           |
| wyrób 🔹 znak akcyzy NIE 👻 Dodaj                                                      |
| kod CN 0 🖨 ilość 0,00 🖨 jm                                                           |
| nr akcyzowy podmiotu wysyłającego dane podmiotu wysyłającego                         |
| LUACC00000676    Manufacture de Tabacs Heintz Van Landewyck S.A.R.L.;31, rue de Holk |
| nr akcyzowy składu podatkowego wysyłającego dane składu podatkowego wysyłającego     |
| LUACC00010676    Manufacture de Tabacs Heintz Van Landewyck S.A.R.L.;31, rue de Holl |
| nr e-AD                                                                              |
| data deklaracji akcyzowej 21 marca 2016 🗊 🗸 Dodaj dekl<br>akcyzową                   |
| data korekty 21 marca 2016 🗐 🔻 Dodaj korekte Zapisz                                  |
| _                                                                                    |
| daty deklaracji i korekt                                                             |
| daty deklaracji i korekt                                                             |
| daty deklaracji i korekt                                                             |
| daty deklaracji i korekt                                                             |
| daty deklaracji i korekt                                                             |
| daty deklaracji i korekt                                                             |
| daty deklaracji i korekt                                                             |
| daty deklaracji i korekt                                                             |
| daty deklaracji i korekt                                                             |

Dodanie nowego wpisu ewidencyjnego. Automatycznie podpowiada się kolejny nr Lp w roku. Pole nr przesyłki podpowiada się według schematu nr przesyłki +'/' wybrany rok. Data przesyłki to data aktualna.